## How to connect Fracttal One with Power BI?

help.fracttal.com/hc/en-us/articles/25231661913229-How-to-connect-Fracttal-One-with-Power-BI

To connect to Power BI it is necessary to access Fracttal, go to the **settings module** >> **security** >> **API connection** and generate the **API Key** data.

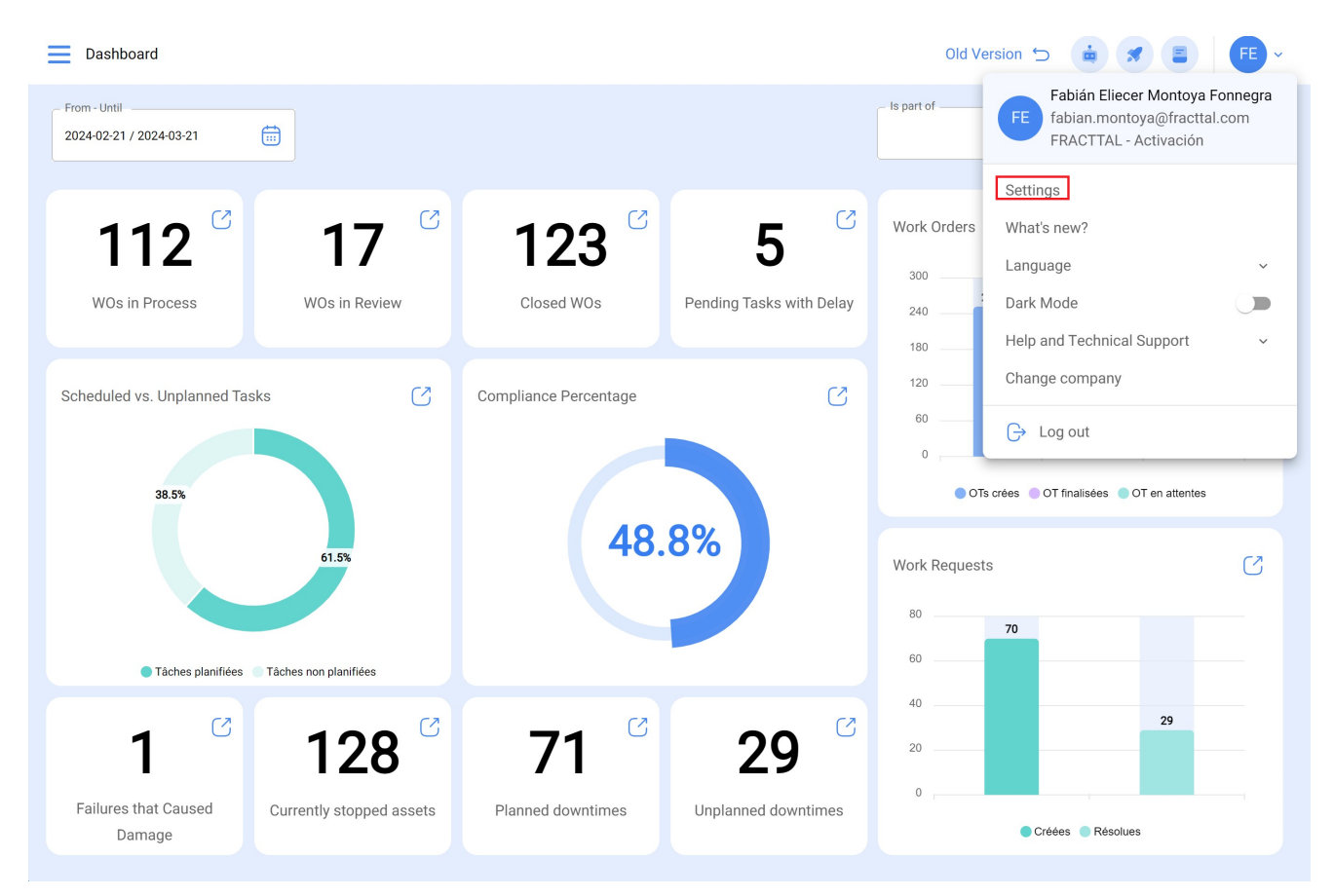

**NOTE**: Once the information is generated, it must be saved in a notepad, because if you generate it again, the Secret API will be changed for security reasons.

## **Direct Connection**

1. Access **Power BI Desktop** > click on **get data** > **Web**.

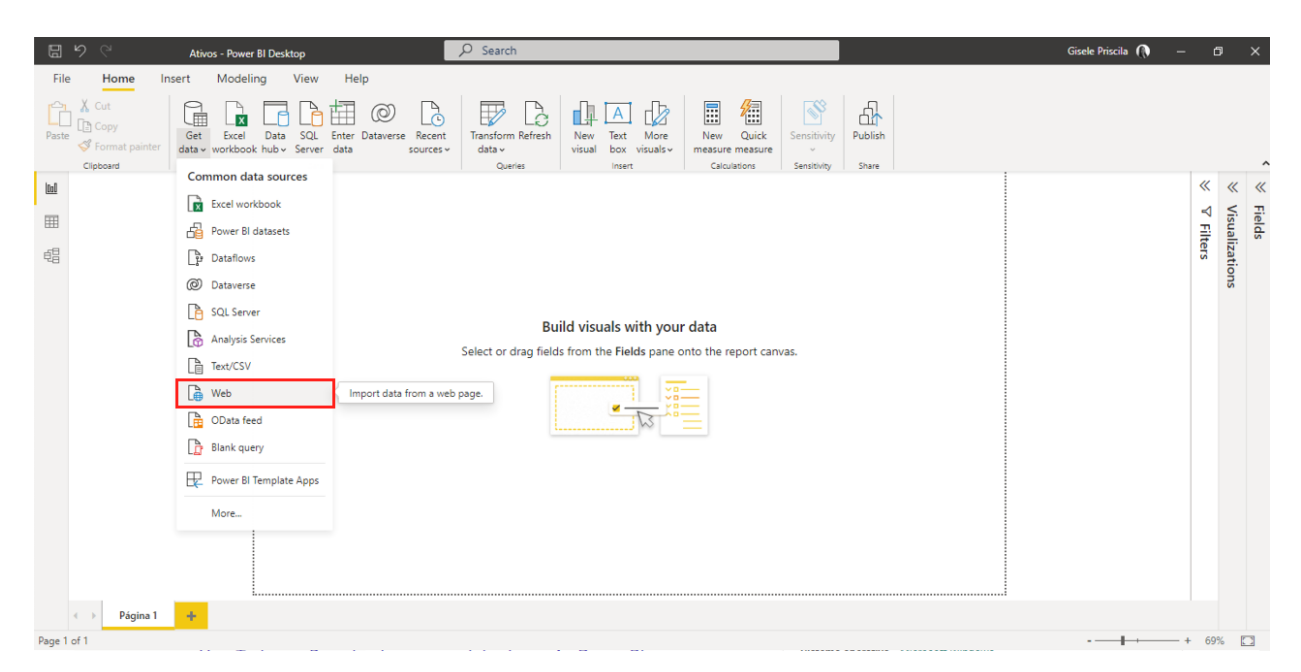

2. A window will open that tells us "**FROM WEB**" in which we must enter the URL of the API query

| <b>8</b> 9 9              | Ativos - Pow               | er BI Desktop                              | ₽ Search                                                             |                                        |                              |             |         |   | Gisele Priscila 🕠 | - (    | 3 ×              |
|---------------------------|----------------------------|--------------------------------------------|----------------------------------------------------------------------|----------------------------------------|------------------------------|-------------|---------|---|-------------------|--------|------------------|
| File Hom                  | e Insert Mode              | ling View Help                             |                                                                      |                                        |                              |             |         |   |                   |        |                  |
| Paste Cut<br>Paste Format | Get Excel<br>data v workbo | Data SQL Enter Dat<br>ok hub v Server data | taverse Recent<br>sources v data v                                   | h New Text More<br>visual box visuals~ | New Quick<br>measure measure | Sensitivity | Publish |   |                   |        |                  |
| Clipboard                 |                            | Data                                       | Queries                                                              | Insert                                 | Calculations                 | Sensitivity | Share   | 1 |                   | "      |                  |
| 0000                      |                            |                                            |                                                                      |                                        |                              |             |         |   |                   |        | « «              |
|                           |                            |                                            |                                                                      |                                        |                              |             |         |   |                   | E E    | ield:<br>isua    |
| 49                        |                            |                                            | From Web  S Basic O Advanced URL https://app.fracttal.com/api/items_ | details/                               |                              | OK          | Cancel  |   |                   | liters | ls<br>alizations |
| ∢ → Pá                    | igina 1 🕂                  |                                            |                                                                      |                                        |                              |             |         |   |                   |        |                  |
| Page 1 of 1               |                            |                                            |                                                                      |                                        |                              |             |         |   |                   | - + 69 | %                |

NOTE: To learn more about APIs, click here.

3. We must go to "**BASIC**", in the user name field enter the "**API Key**", in the Password field enter the "**API Secret**", then select the API we are going to query and finally select "**Connect**".

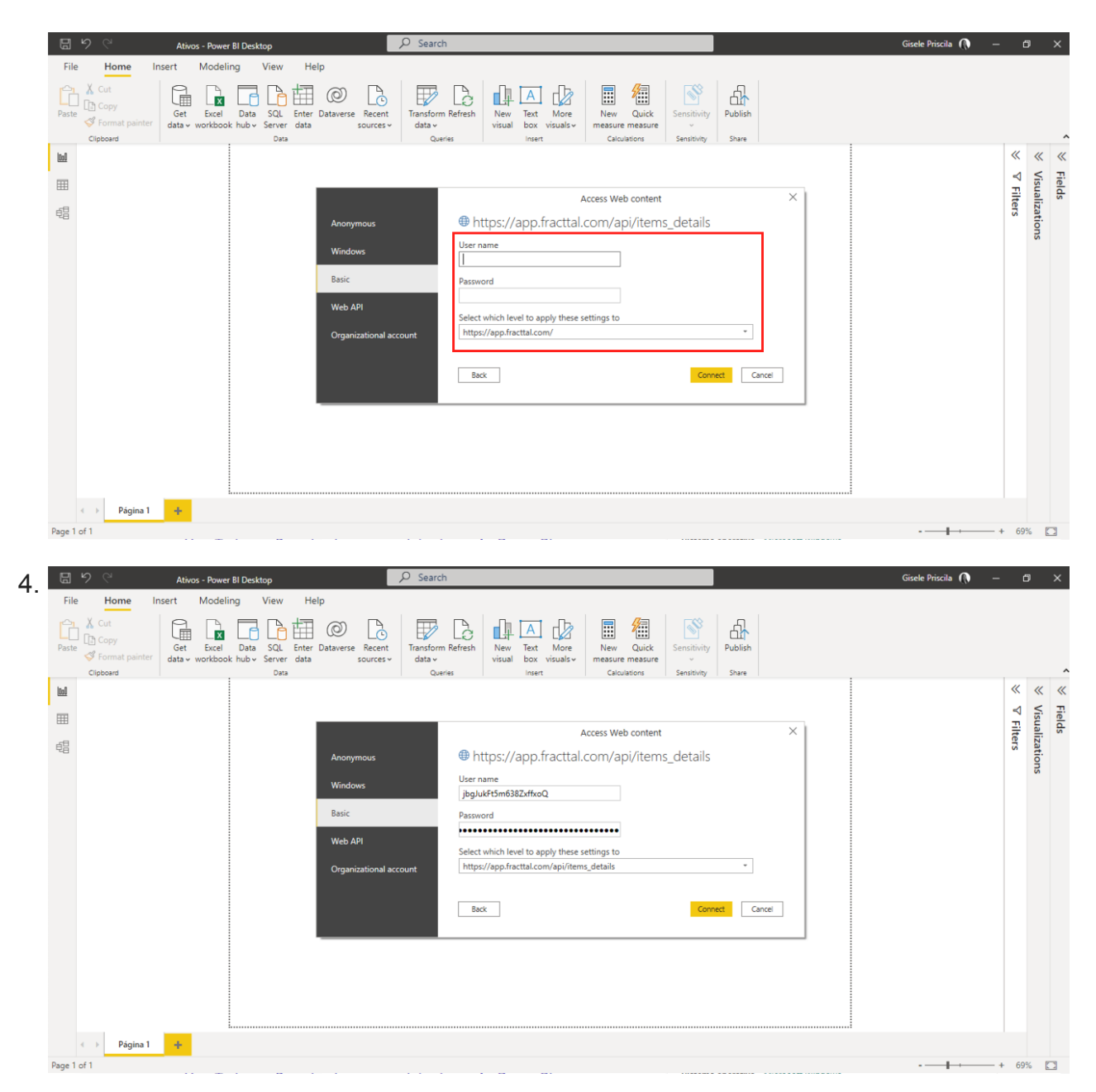

5. Once the previous window loads, it shows us the details of the query made.

| <b>8</b> 9 9                 | Ativos - Power BI D                                     | esktop                        | Q                                     | Search                                |                                      |                     |                                       |                                                |                 | Gisele Priscila 🌘                                  | -            | 6   | ×                                        |
|------------------------------|---------------------------------------------------------|-------------------------------|---------------------------------------|---------------------------------------|--------------------------------------|---------------------|---------------------------------------|------------------------------------------------|-----------------|----------------------------------------------------|--------------|-----|------------------------------------------|
| File He                      | ome Insert Modeling                                     | View Hel                      | p                                     |                                       |                                      |                     |                                       |                                                |                 |                                                    |              |     |                                          |
| Cut                          |                                                         |                               | 0                                     |                                       |                                      |                     |                                       |                                                |                 |                                                    |              |     |                                          |
| Paste Cop                    | 🖤 📑   🗢   Ativos - Power Query                          | Editor                        |                                       |                                       |                                      |                     |                                       |                                                |                 | - 0                                                | ×            |     |                                          |
| S Form                       | Arquivo Home Transform                                  | n Add Column                  | View Tools                            | Help                                  |                                      |                     |                                       |                                                |                 |                                                    | ~ <b>(</b> ] |     |                                          |
|                              | er Close & New Recent E<br>Apply • Source • Sources • C | inter Data source<br>settings | Manage Refres<br>Parameters • Preview | Properties Properties Advanced Editor | Choose Remove<br>Columns • Columns • | Reduce<br>Rows • Co | Split Group<br>By Lyac Replace Value  | False <b>*</b><br>w as Headers <b>*</b><br>ies | Combine         | ■ Text Analytics ♥ Vision ▲ Azure Machine Learning | ,            | N ∧ | <ul> <li>K Fiel</li> <li>Wist</li> </ul> |
|                              | Close New Query                                         | Data Sources                  | Parameters                            | Query                                 | Manage Columns                       | Sort                | Transform                             |                                                |                 | Al Insights                                        |              | Ite | ali:                                     |
| é                            | Queries [2] 🛛 ⊀                                         | $\times \checkmark f_{X}$     | = Table.Transfor                      | mColumnTypes(#"Expan                  | nded data1",{{"succe                 | ss", type logi      | <pre>cal}, {"message", Int64.T)</pre> | rpe} 🗸 C                                       | Query Setting   | gs (                                               | ×            | SIS | zatior                                   |
|                              | Ativos                                                  | 💷 - 🏹 success                 | ✓ 1 <sup>2</sup> 3 me                 | essage 💽 1                            | <sup>2</sup> 3 data.id               | 💌 🏷 data.activ      | ve 💌 🖌 ABC data.code                  | 4                                              | PROPERTIES      | s                                                  | - 1          |     | SI                                       |
|                              | Query1                                                  | 1                             | TRUE                                  | 200                                   | 13982                                | 506                 | TRUE EQM090                           |                                                | Name            |                                                    |              |     |                                          |
|                              |                                                         | 2                             | TRUE                                  | 200                                   | 13982                                | 500                 | TRUE EQM028                           |                                                | Query1          |                                                    |              |     |                                          |
|                              |                                                         | 3                             | TRUE                                  | 200                                   |                                      | 217                 | TRUE PC0008                           |                                                | All Propertie   | s                                                  | I            |     |                                          |
|                              |                                                         | 4                             | TRUE                                  | 200                                   |                                      | 154                 | TRUE                                  |                                                |                 | TOC                                                | I            |     |                                          |
|                              |                                                         | 5                             | TRUE                                  | 200                                   | 291                                  |                     | TRUE PC1312                           |                                                | A APPLIED STEPS |                                                    |              |     |                                          |
|                              |                                                         | 6                             | TRUE                                  | 200                                   |                                      | 96                  | TRUE Utilização 1                     |                                                | Source          | 1                                                  |              |     |                                          |
|                              |                                                         | 7                             | TRUE                                  | 200                                   |                                      | 97                  | TRUE Manutenção 1                     |                                                | Convert         | ed to Table                                        |              |     |                                          |
|                              |                                                         |                               | TRUE                                  | 200                                   |                                      | 245                 | TRUE PC1006                           |                                                | Expande         | ed data                                            |              |     |                                          |
|                              |                                                         | 9                             | TRUE                                  | 200                                   |                                      | 246                 | TRUE PC1007                           |                                                | Expande         | ed data1 %                                         |              |     |                                          |
|                              |                                                         | 10                            | TRUE                                  | 200                                   |                                      | 247                 | TRUE PC1010                           |                                                |                 | атуре                                              |              |     |                                          |
|                              |                                                         | 11                            | TRUE                                  | 200                                   |                                      | 293                 | TRUE PC1320                           |                                                |                 |                                                    |              |     |                                          |
|                              |                                                         | 12                            | TRUE                                  | 200                                   |                                      | 294                 | TRUE PC1323                           | ~                                              |                 |                                                    |              |     |                                          |
|                              |                                                         | 13                            | TRUF                                  | 200                                   |                                      | 227                 | TRUE PC0013                           |                                                |                 |                                                    | - 1          |     |                                          |
|                              | 54 COURSES 000 DOUR - 5 -                               | <                             |                                       |                                       |                                      |                     |                                       | >                                              |                 |                                                    |              |     |                                          |
|                              | 51 COLUMNS, 200 ROWS Colum                              | n profiling based on t        | op 1000 rows                          |                                       |                                      |                     |                                       |                                                |                 | PREVIEW DOWNLOADED AT                              | 08:29        |     |                                          |
|                              |                                                         |                               |                                       |                                       |                                      |                     |                                       |                                                |                 |                                                    |              |     |                                          |
|                              |                                                         |                               |                                       |                                       |                                      |                     |                                       |                                                | i               |                                                    |              |     |                                          |
| $  \leftarrow  \rightarrow $ | Página 1 🕂                                              |                               |                                       |                                       |                                      |                     |                                       |                                                |                 |                                                    |              |     |                                          |
| Page 1 of 1                  |                                                         |                               |                                       |                                       |                                      |                     |                                       |                                                |                 |                                                    |              | 69% |                                          |

*Note:* You may also be interested in the following article